## Instrucciones para hacer backup de cursos en Moodle 1.9

1. En su curso seleccione la opción de *backup*.

Isabel Ríos Isabel.rios1@upr.edu Unidad de Servicios al Usuario & Computación Académica CTI - RUM

| Moodle UPRM   Prueba          | aii                                                                                                    | ③ Swi                                                       | tch role to   Turn editing off                                                      |
|-------------------------------|----------------------------------------------------------------------------------------------------|-------------------------------------------------------------|-------------------------------------------------------------------------------------|
| Activities<br>∰ ∞ ¥ ↓ →       | Topic outline                                                                                                    |                                                             | Latest News<br>∰ : ★ + +                                                            |
| Chats                         | Comienzo del semestre tr                                                                                                    |                                                             | Add a new topic<br>(No news has been posted yet)                                    |
| Rorums                        | Prueba ecuaciones → It * ★ ★ Prueba ecuaciones → It * ★ ★                                                                                                    |                                                             | Upcoming Events                                                                     |
| Resources                     | ☐ I 1 + 2 ≤ × ∞ 2                                                                                                    | Add a resource     Add an activity                          | There are no upcoming events<br>Go to calendar<br>New Event                         |
| Go<br>Advanced search ()      | 1 ₩<br>□ Cuiz 1 + dt ₩ ¥ #                                                                                                    |                                                             | Recent Activity                                                                     |
| Administration<br>ಔ ∞ ¥ † ∔ → | = 🗐 Link a pagina web → 🖨 🐨 🗙 🛥<br>🚺 Asignación para entregar → 🖨 🐨 🗶 ∞ à                                                                                                    |                                                             | Activity since Wednesday, 11 Ju<br>2012, 12:26 PM<br>Full report of recent activity |
| P Turn editing off            |                                                                                                    | Add a resource Add an activity                              | Course updates:                                                                     |
| Assign roles                  | 2 *                                                                                                    | I                                                           | Deleted Quiz                                                                        |
| Dutcomes                      | Image: Control of the state of the state of the stat |                                                             | Course Summary<br>↑ ∰ ★ ★ ↑ ↓                                                       |
| Restore                       | Geral Material para lectura → & * * * *                                                                                                    | Add a resource Add an activity                              | People<br>1833 ≪ ★ ★ ↓                                                              |
| ≩ Reset<br>Reports            | 3 ¥                                                                                                    |                                                             | Participants                                                                        |
| Questions                     | n 😭 Chat 1 → Jr 🐨 🛪 🛎 🕹                                                                                                    | <ul> <li>Add a resource</li> <li>Add an activity</li> </ul> | Calendar<br>t 122 ≪ × + t                                                           |
|                               |                                                                                                    |                                                             | <ul> <li>July 2012</li> </ul>                                                       |

2. Seleccione el material al que desea hacerle *backup* y oprima *Continue*.

|                                                       |                                                              | Tou are logged in as isabel RL ( |
|-------------------------------------------------------|--------------------------------------------------------------|----------------------------------|
| eCourses                                              |                                                              |                                  |
|                                                       |                                                              |                                  |
|                                                       |                                                              |                                  |
| e UPRM = Prueball = Curso Prueba_klos = Course backup |                                                              |                                  |
|                                                       | Course backup: Curso Prueba_Rios (Pruebaii)                  |                                  |
|                                                       | Include All/None All/None                                    |                                  |
|                                                       |                                                              |                                  |
|                                                       | Assignments User Data                                        |                                  |
|                                                       | V A 1 Vser Data                                              |                                  |
|                                                       | Asignación para entregar Viser Data                          |                                  |
|                                                       | ✓ Chats ✓ User Data                                          |                                  |
|                                                       | Chat 1 V User Data                                           |                                  |
|                                                       | V Forume                                                     |                                  |
|                                                       |                                                              |                                  |
|                                                       | News forum V Oser Data                                       |                                  |
|                                                       | Labels User Data                                             |                                  |
|                                                       | Visiten este link Viser Data                                 |                                  |
|                                                       | ✓ Quizzes ✓ User Data                                        |                                  |
|                                                       | V Quiz de prueba V User Data                                 |                                  |
|                                                       | Resources User Data                                          |                                  |
|                                                       | Prueba ecuaciones V User Data                                |                                  |
|                                                       | Prueba pagina web User Data                                  |                                  |
|                                                       | Quiz 1 User Data                                             |                                  |
|                                                       | ✓ Link a badina web ✓ User Data ✓ Topicos nuevos ✓ User Data |                                  |
|                                                       | ✓ Una nueva lección ✓ User Data                              |                                  |
|                                                       | Imaterial para lectura Imaterial User Data                   |                                  |
|                                                       |                                                              |                                  |
|                                                       | Users Course -                                               |                                  |
|                                                       |                                                              |                                  |
|                                                       | Course files Yes T                                           |                                  |
|                                                       | Site files used in this course () Yes -                      |                                  |
|                                                       | Grade histories No 🔻                                         |                                  |
|                                                       |                                                              |                                  |
|                                                       | Backup role assignments for these roles Administrator        |                                  |
|                                                       | Course creator                                               |                                  |
|                                                       | View Ieacher                                                 |                                  |
|                                                       | Student                                                      |                                  |
|                                                       | Guest                                                        |                                  |
|                                                       | Authenticated user                                           |                                  |
|                                                       | Open Learner                                                 |                                  |
|                                                       | Teaching Assistant     All/None                              |                                  |
|                                                       | Continue                                                     |                                  |

Moodle Docs for this page

Si este *backup* se utilizará para restaurarlo en una versión 2 ó más de Moodle. Entonces **NO** seleccione los datos de usuario (User Data) y lleve los siguientes valores a:

- User None
- User File No
- Course Files Yes

## 3. Le creará un archivo formato zip.

| Maadla UDRM & Devaluati & Course Devalue Dias & Course base | kun .                                         |                  |  |
|-------------------------------------------------------------|-----------------------------------------------|------------------|--|
| Woodle OFRM F Friedall F Curso Frieda_Rios F Course Dad     | кuр                                           |                  |  |
|                                                             | Course backup: Curso Prueba                   | _Rios (Pruebaii) |  |
|                                                             | Name: backup-pruebaii-20120713-               | -1227.zip        |  |
|                                                             | Backup Details:                               |                  |  |
|                                                             | Include Assignments with u                    | ser data         |  |
|                                                             | A1                                            | 0                |  |
|                                                             | Submissions                                   | 0                |  |
|                                                             | Asignación para entregar                      |                  |  |
|                                                             | Submissions                                   | 0                |  |
|                                                             | Include Chats with user<br>Chat 1             | data             |  |
|                                                             | Messages                                      | 0                |  |
|                                                             | Include Forums with user                      | r data           |  |
|                                                             | News forum                                    |                  |  |
|                                                             | Subscriptions                                 | 0                |  |
|                                                             | Discussions                                   | 0                |  |
|                                                             | Posts                                         | 0                |  |
|                                                             | Ratings                                       | 0                |  |
|                                                             | Include Labels with user<br>Visiten este link | data             |  |
|                                                             | Include Quizzes with user                     | r data           |  |
| tp://www.uprm.edu/cti/                                      | Quiz de prueba                                |                  |  |
|                                                             | Categories                                    | 2                |  |
|                                                             | Questions (including hidden)                  | ) 2              |  |
|                                                             | Grades                                        | U                |  |
|                                                             | Include Resources with us                     | er data          |  |
|                                                             | Prueba pagina wab                             |                  |  |
|                                                             | Ouir 1                                        |                  |  |
|                                                             | Link a pagina web                             |                  |  |
|                                                             | Topicos nuevos                                |                  |  |
|                                                             | Una nueva lección                             |                  |  |
|                                                             | Material para lectura                         |                  |  |
|                                                             | Include Course Users                          | 5                |  |
|                                                             | Users                                         | 2                |  |
|                                                             | Include User Files                            |                  |  |
|                                                             | Users with files                              | 2                |  |
|                                                             | Include Course Files                          |                  |  |
|                                                             | Files                                         | 5                |  |
|                                                             | Include Site Files Used in Thi                | s Course         |  |
|                                                             | Files                                         | U                |  |
|                                                             | Include role assignmen                        | nts              |  |
|                                                             | Continue Oncel                                | U                |  |

## ■eCourses

Moodle UPRM ► Pruebali ► Curso Prueba\_Rios ► Course backup

| Course backup: Curso Prueba_Rios (Pruebaii)                                                                                                    |
|----------------------------------------------------------------------------------------------------|
| Name: backup-pruebaii-20120713-1227.zip                                                                                                    |
| Creating temporary structures     Deleting old data     Creating XML file                                                                                                    |
| • Writing header     • Writing course data     • Order data     • Course info                                                                                                    |
| Blocks     Sections     Writing users info                                                                                                    |
|                                                                                                    |
| Viting groupings aroups info     Viting groupings aroups info     Viting groupings coups info     Viting groupings coups info                                                                                                    |
| Virling modules into     Assignments     Chats                                                                                                    |
| Forums Labels Outzags Operations Outzags Operations Operations Op |
| Copying curse files     Copying curse files                                                                                                    |
| Copying site ities used in Course     Zpping backup     Copying zip file     Cleaning temp data                                                                                                    |
| Backup completed successfully                                                                                                    |
| Continue                                                                                                    |

Moodle Docs for this page

You are logged in as Isabel RL (Logo

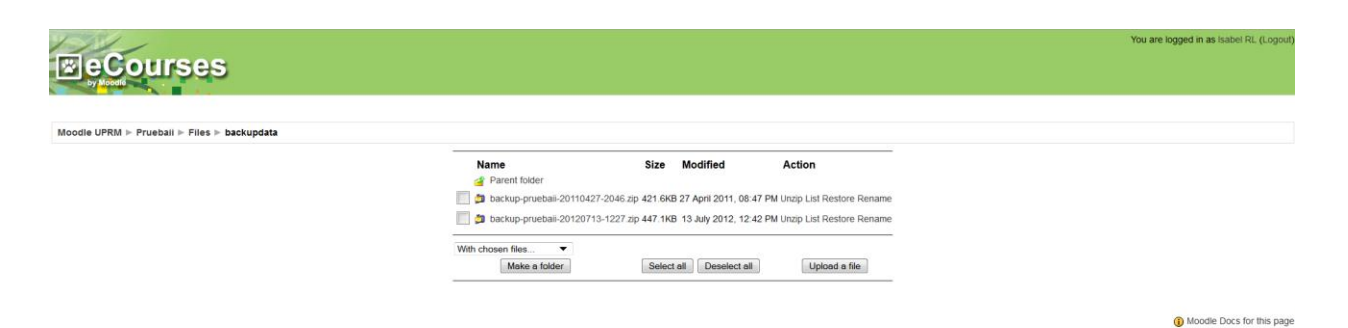

4. Grábelo en su computadora oprimiendo sobre el nombre del archivo y utilícelo posteriormente para un proceso de restauración, ya sea para otro curso en 1.9 como para un curso nuevo en versiones 2 ó más de Moodle.

| Moodla URDM » Prushsii » Eiles » haskundata |                                                                                             |                                                                                                    |                         |
|---------------------------------------------|---------------------------------------------------------------------------------------------|----------------------------------------------------------------------------------------------------|-------------------------|
| Moodle UPRM ⊨ Pruebali ⊨ Files ⊨ backupdata | Name<br>Parent folder<br>backup-preteal=2011042:<br>With chosen filesPopuj<br>Make a folder | Size     Modified     Action       P2046 xp 421 6K8 27 April 2011, 06 47 PM Unap LsR restore Rename       P2027 206 447 1K8 13 July 2012, 12 42 PM Unap LsR restore Rename       P2027 206 447 1K8 13 July 2012, 12 42 PM Unap LsR restore Rename       P2027 206 447 1K8 13 July 2012, 12 42 PM Unap LsR restore Rename       P2027 206 447 1K8 13 July 2012, 12 42 PM Unap LsR restore Rename       P2027 206 447 1K8       P2027 206 447 1K8       P2027 206 447 1K8       P2028 447 1K8       P2028 450 100 (Lipped) Folder (447 K8)       P2028 450 100 (Lipped) Folder (447 K8)       P2028 450 100 (Lipped) Folder (450 K | Moodle Docs for this pa |

| oy Mooth<br>Moodle UPRM ⊨ Pruebali ⊨ Files ⊨ backupdata |                                                                                                    |               |
|---------------------------------------------------------|----------------------------------------------------------------------------------------------------|---------------|
|                                                         | Name     Size     Modified     Action       Parent folder     Parent folder       Image: Status provebale: 2013017.2046 zip 421 6K8 27 April 2011, 08.47 PM Unzp List Restore Rename       Image: Status provebale: 2013017.5:1227 zip 447 1K8 13 Auty 2012, 12.42 PM Unzp List Restore Rename       Image: Status provebale: 2013017.5:1227 zip 447 1K8 13 Auty 2012, 12.42 PM Unzp List Restore Rename       Image: Status provebale: 2013017.5:1227 zip 447 1K8 13 Auty 2012, 12.42 PM Unzp List Restore Rename       Image: Status provebale: 2013017.5:1227 zip 447 1K8 13 Auty 2012, 12.42 PM Unzp List Restore Rename       Image: Status provebale: 2013017.5:1227 zip 447 1K8 13 Auty 2012, 12.42 PM Unzp List Restore Rename       Image: Status provebale: 2013017.5:1227 zip 447 1K8 13 Auty 2012, 12.42 PM Unzp List Restore Rename       Image: Status provebale: 2013017.5:1227 zip 447 1K8 13 Auty 2012, 12.42 PM Unzp List Restore Rename       Image: Status provebale: 2013017.5:1227 zip 447 1K8 prove provep | 12:51 PM<br>P |

https://moodle.uprm.edu/file.php/1414/backupdata/backup-pruebaii-20120713-1227.zip